### Vaccination Incentive Program Instructions Student 1<sup>st</sup> Shot

Please login to your MyJSU webpage and click the link to the Vaccination Incentive Form listed in the Featured Links section on the left.

Once you open the form you will need to select the vaccination status you are reporting:

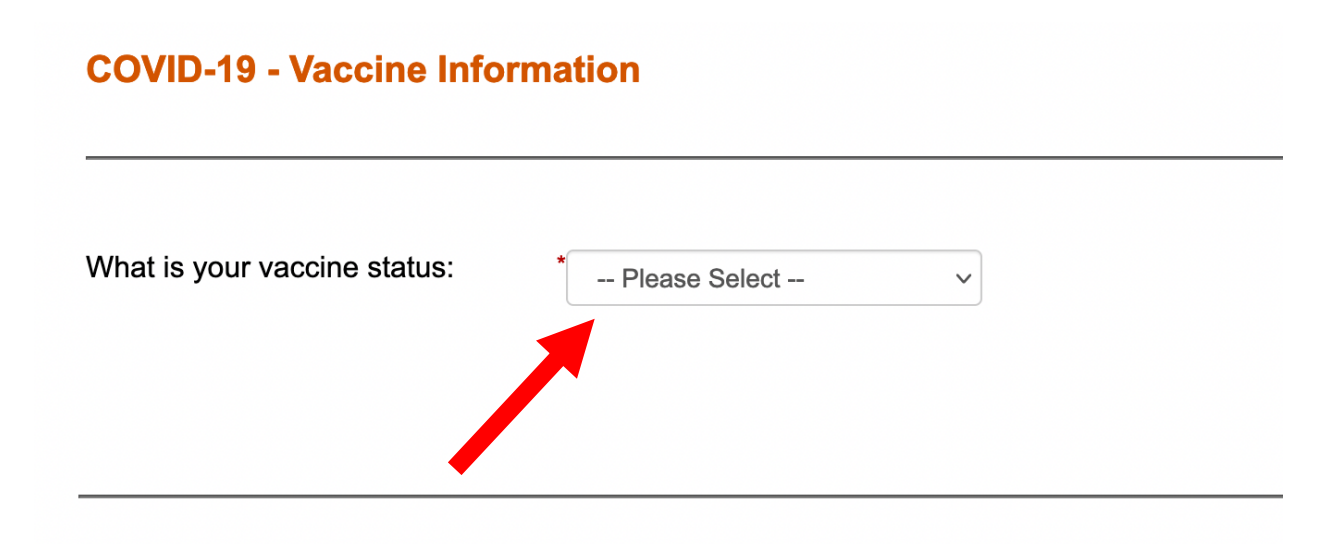

Using the drop down menu select your vaccination status

## **COVID-19 - Vaccine Information**

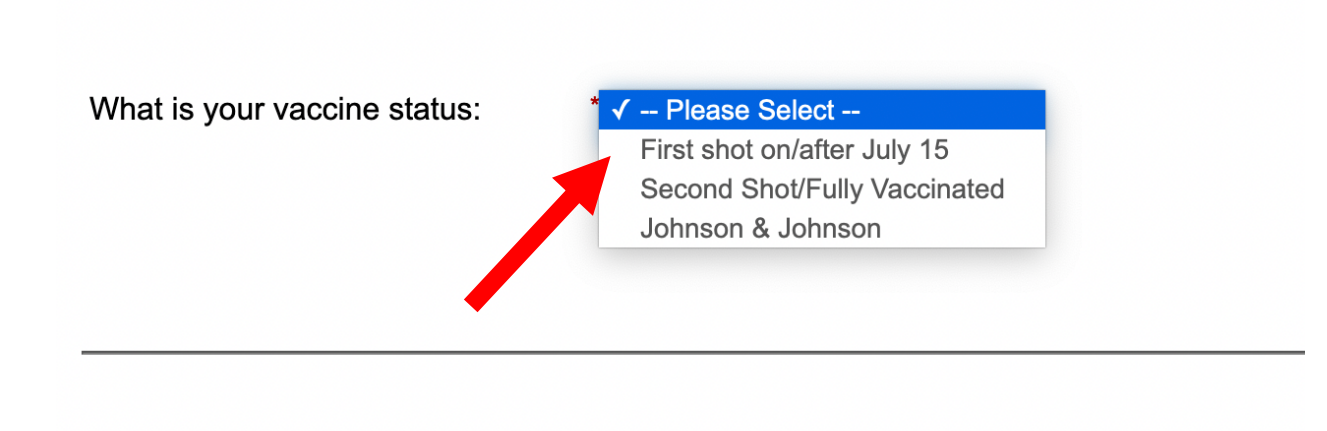

If reporting your first shot select the first line and then click the link to enter the raffle.

# **COVID-19 - Vaccine Information**

| What is your vaccine status:             | First shot on/after July 15                     | ~ |
|------------------------------------------|-------------------------------------------------|---|
| Click link to enter raffle and apply for | k link to enter raffle and apply for incentive: |   |
|                                          |                                                 |   |

Your name and JSU ID # will be populated from your login, please select if you are student, enter your vaccination date and upload an image of your vaccination card.

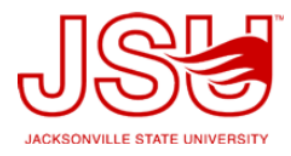

#### **JSU Vaccination Incentive Disclosure Form**

| Are you a: * | Student            |                                      |             |  |  |
|--------------|--------------------|--------------------------------------|-------------|--|--|
|              | O Faculty          |                                      |             |  |  |
|              | O Staff            |                                      |             |  |  |
| Upload Vacci | ination Card Image | * Browse No file<br>Files over 25 MB | e selected. |  |  |
|              |                    |                                      |             |  |  |
|              |                    |                                      |             |  |  |

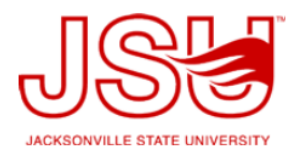

#### **JSU Vaccination Incentive Disclosure Form**

| Are you a: * | O Student                 |                  |  |  |
|--------------|---------------------------|------------------|--|--|
|              | Eaculty                   |                  |  |  |
|              | O Staff                   |                  |  |  |
|              | -                         |                  |  |  |
|              | that the information prov | ded is accurate: |  |  |

Select "I agree that the information provided is accurate" and select next.

Complete your name and select sign electronically. Once your form is complete, the information will be verified and you will be entered into the drawing for the \$1000.

## **Electronic Signature**

Please read the <u>Disclosure / Consent</u> before you sign your form electronically.

Typing your name exactly as it appears below signifies you are completing this form using an electronic signature. By signing electronically, you are certifying that you have read and understand the Disclosure/Consent and agree to electronically sign. You also agree to receive required disclosures or other communications related to this transaction electronically.

To continue with the electronic signature process, please enter your name and click the "Sign Electronically" button to save your information and submit your electronic signature.

| Anastasia                                                     | Rodriguez                                                  |                                                   |
|---------------------------------------------------------------|------------------------------------------------------------|---------------------------------------------------|
|                                                               |                                                            |                                                   |
| Previous Sign Electronically                                  |                                                            |                                                   |
|                                                               |                                                            |                                                   |
| If you would be to opt out of electronic signature, please of | lick the "Opt out and print" link below to save your infor | mation and print a local copy for your signature. |
| Opt out and print                                             |                                                            |                                                   |